# 東北学院大学 統合認証アカウント:統合認証アカウント利用者ガイド 統合認証アカウント利用者ガイド(Lite版) ~初期設定抜粋版~ 第1.00版/2024.3.1 東北学院大学 情報システム部 情報システム課 1. 2. 3. 3.1. パスワード変更手順①(初期パスワード変更、既存パスワードがわかる方) .....--2-2-4 5. 6.

# 1. 本書について

本書は、統合認証アカウントの初期設定に特化した資料となります。詳細な利用方法などについて は、通常版の利用者ガイドをご確認ください。

### 2. 設定概要:統合認証システムにおける必須設定項目

初期状態の統合認証アカウントでは、学内 IT サービスを利用できないため、アカウントを新規で発行 された方は、利用者において必ず以下の4つの設定を行ってください。

| 1 | 初期パスワードの変更          |
|---|---------------------|
| 2 | 多要素認証のアプリ認証の登録      |
| 3 | 多要素認証のメール認証の登録      |
| 4 | パスワード再発行用メールアドレスの登録 |

【設定時に必要なもの】

- 学生番号または教職員番号/初期パスワード
- 配付資料:【重要】統合認証システムと統合認証アカウントについて
   ※配付時期:(学生:オリエンテーション、教職員:奉職時)
   ※入学前/奉職前に設定は行えません。
   ※初期パスワードの有効期限はアカウント発行から15日以内となります。
  - ⇒原則、入学日や奉職日、採用日からの換算となりますが、年度始めは大量のアカウント発 行が必要であるため予約登録をしている場合があります。この場合、上記期限より前に期 限が切れるため、期限に関わらず入学・奉職後すぐに設定を行ってください。

3. 設定ガイド①:統合認証アカウントのパスワード変更

#### 3.1. パスワード変更手順①(初期パスワード変更、既存パスワードがわかる方)

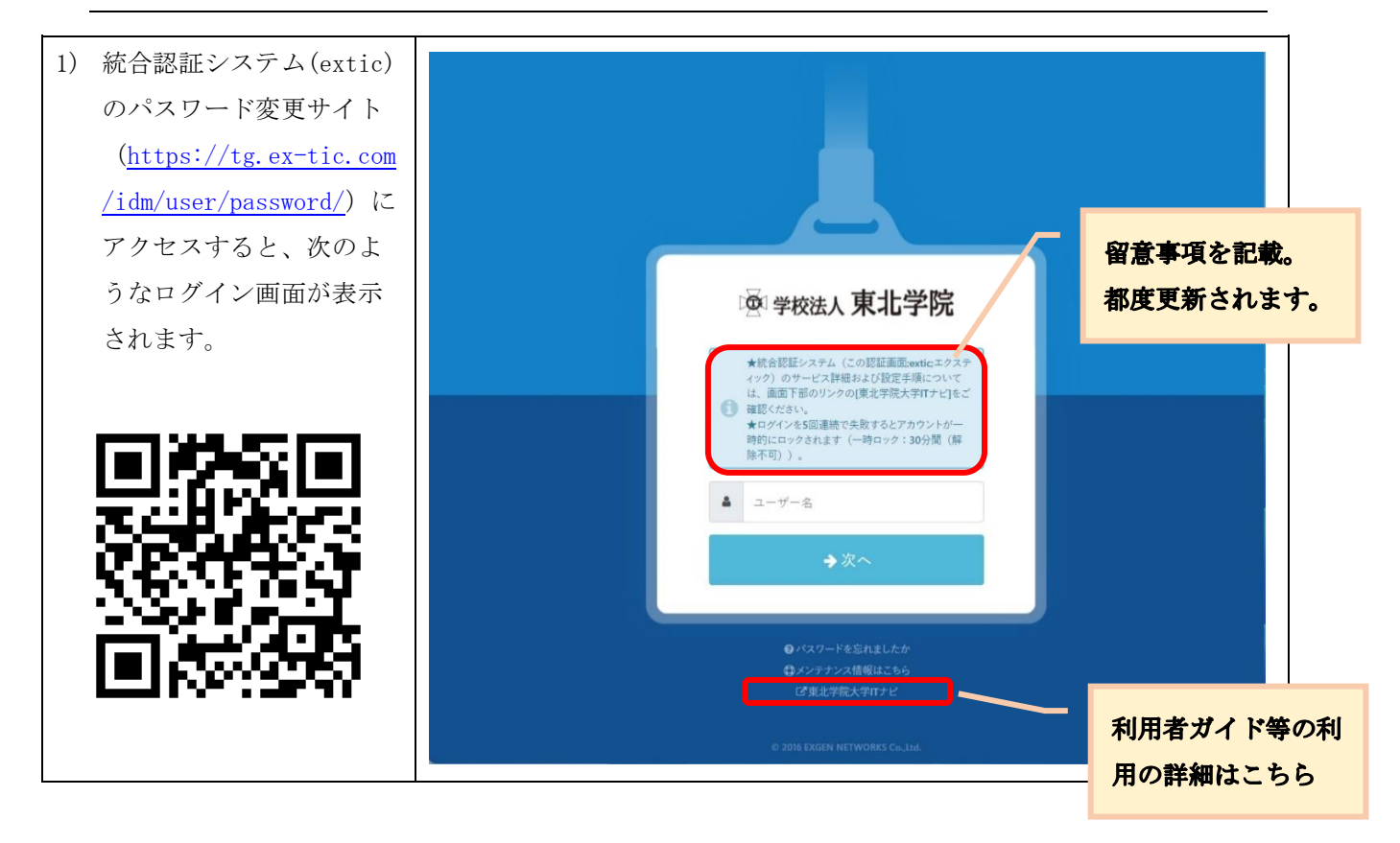

第1.00版/2024.3.1

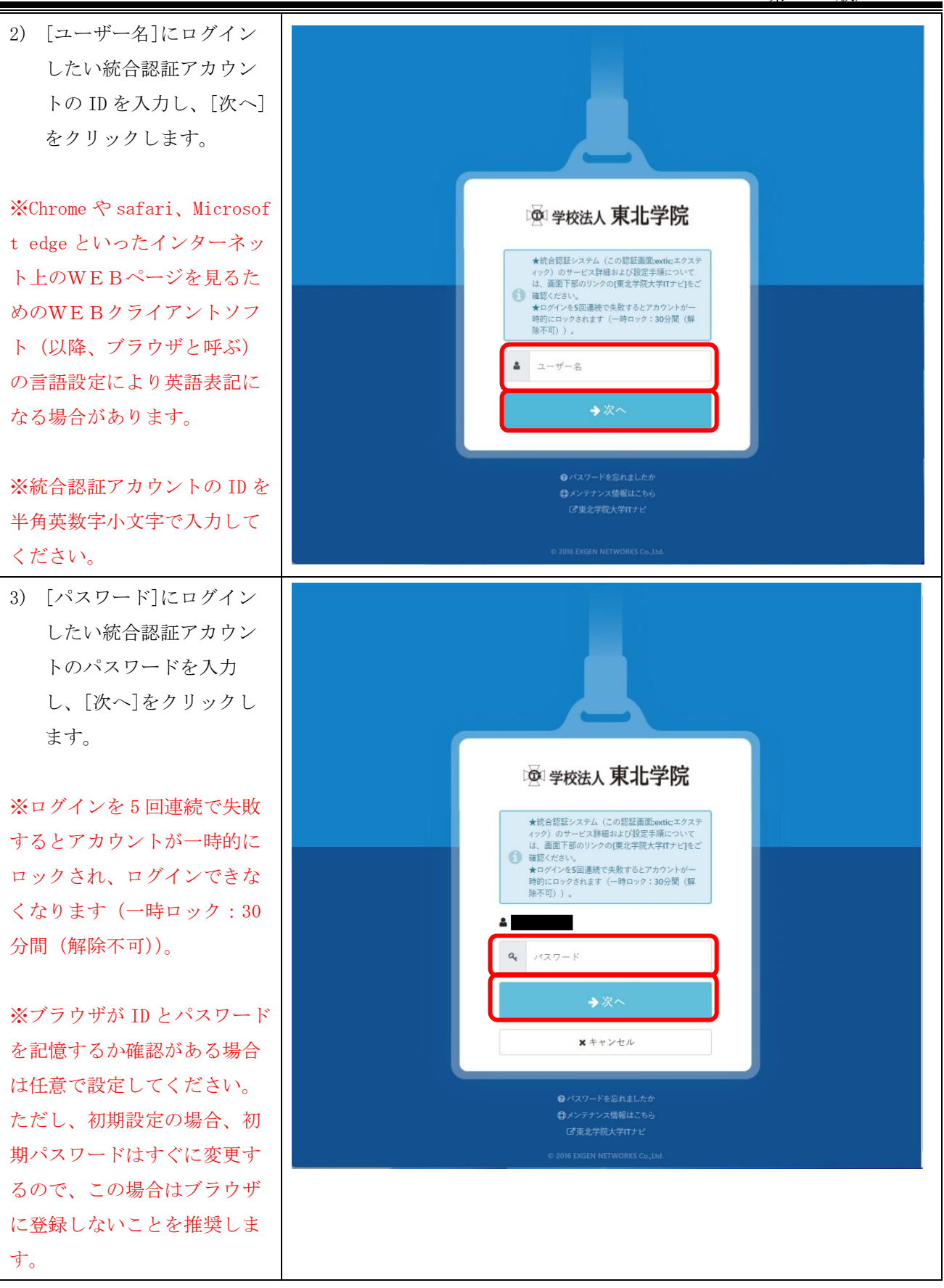

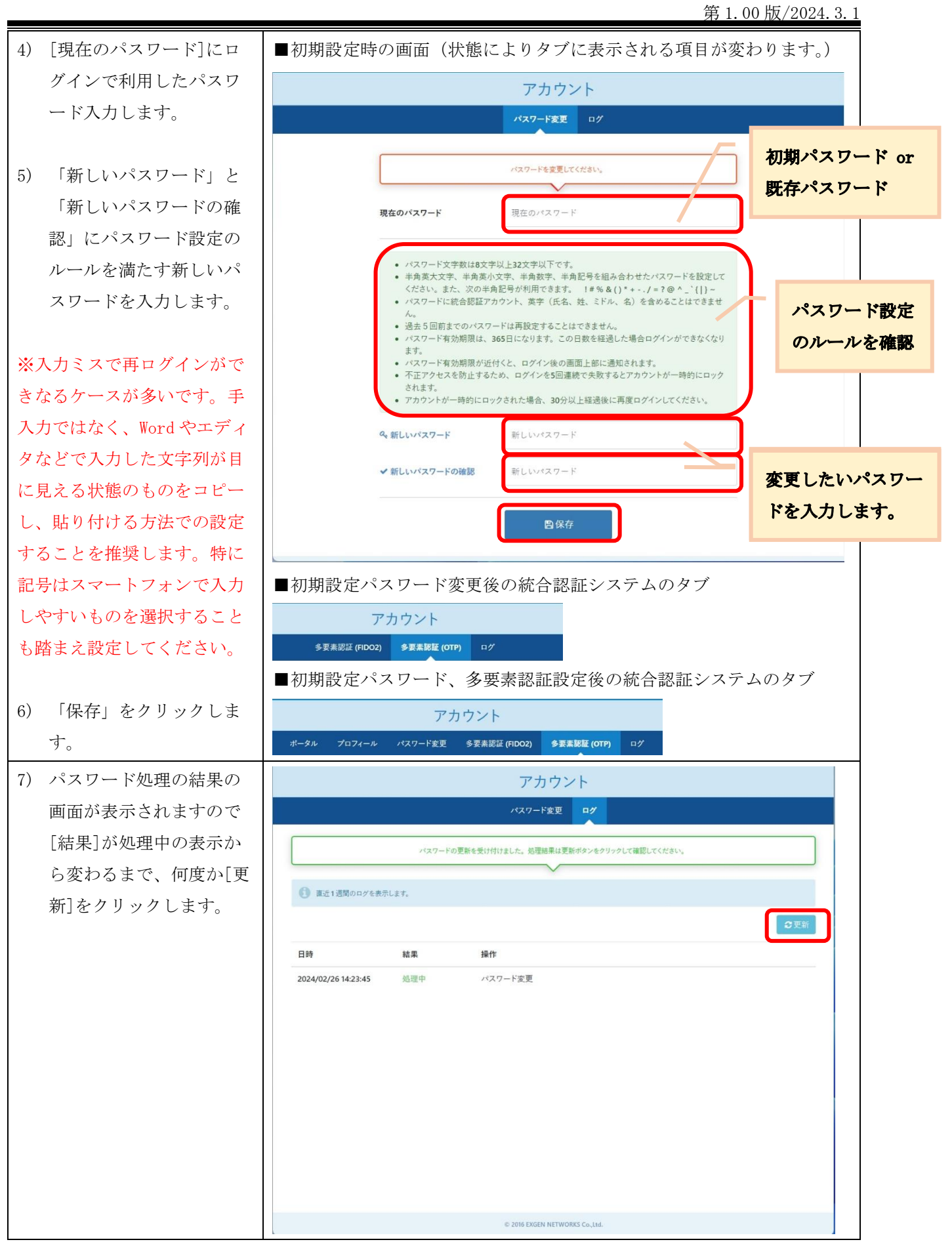

第1.00版/2024.3.1

| 8) [結果]が成功となれば、                                                                                                    | アカウント                                                                     |
|----------------------------------------------------------------------------------------------------|---------------------------------------------------------------------------|
| パスワード変更は完了で<br>す。                                                                                                    | <ul> <li>多要素認証 (FIDO2) 多要素認証 (OTP) ログ</li> <li>重近1週間のログを表示します。</li> </ul> |
| ※連携システムに変更したパ<br>スワードが同期されるのに、<br>数分から数時間程度かかる場<br>合があります。まずは、変更<br>したパスワードでログインを<br>試みていただき、仮にログイ<br>ンができない場合は、数分お<br>待ち頂き、それでもログイン<br>ができない場合アは、パスワ<br>ード変更前のパスワードでロ<br>グインを行ってください。 | 日時 結果 操作<br>2024/02/26 14:23:45 成功 パスワード変更                                |
|                                                                                                    | © 2016 EXGEN NETWORKS Co.,Ltd.                                            |

### 4. 設定ガイド②:多要素認証(アプリ認証)を設定する

※本書では、Google Authenticator と Microsoft Authenticator の手順のみ記載します。Google
 Chrome 拡張機能の利用方法は通常版をご確認ください。

#### 4.1. Google Authenticator または Microsoft Authenticator を利用する場合

本節でのアプリ認証の設定は、以下の流れで行います。

- 1. アプリケーションの初期設定
- 2. 統合認証システム(extic)での設定画面の表示
- 3. アプリケーションでの統合認証アカウントの登録
- 4. 統合認証システム(extic)での設定

以降の手順は設定する前に次の点をご確認ください。

- ・アプリ認証をインストールする端末は常に携帯するスマートフォンやタブレットを推奨します。
- ・アプリ認証の設定は、QRコードを利用する方法と、セットアップキーを利用する方法があります。
   ※ QRコードを利用する場合、QRコードの撮影が必要であるため端末が2台必要となります。
   ※ セットアップキーを利用する場合、端末1台で設定可能です。
- ・アプリケーションはアップデート等で画面イメージがすぐに更新されます。また、すでに個人で学外の サービス利用でご利用いただいている場合や端末のダークモード、画面設定など、利用者環境に応じて 設定の流れや画面イメージが異なることがありますので、本書掲載事項は参考としてご認識いただき、 本書にとらわれずアプリの指示に従って設定を行ってください。

|    |                                                                                                    | Google Authenticator                                      | Microsoft Authenticator                                                                                                    |
|----|----------------------------------------------------------------------------------------------------|-----------------------------------------------------------|----------------------------------------------------------------------------------------------------|
| 1) | スマートフォンまたはタブレットにアプリケ<br>ーションをインストールします。                                                                                                    | iOS (AppStore)                                            | iOS(AppStore)                                                                                                    |
| 2) | アプリケーションを起動し、画面の内容に沿って操作を進めます。                                                                                                    | <ul> <li>         ・ ・・・・・・・・・・・・・・・・・・・・・・・・・・・</li></ul> |                                                                                                    |
|    |                                                                                                    | <b>開始</b> • • • • •                                       | 京臣する<br>Microsoft プライバシー ステートメント                                                                                                    |
| 3) | <ul> <li>使用するアカウント形態によって、操作方法が異なります。</li> <li>個人所有または大学提供の Gmail アカウントで設定する場合</li> <li>画面の流れに従ってサインインを行います。</li> <li>アカウント無しで設定する場合</li> <li>[アカウントなしで使用/スキップ]をクリックします。</li> </ul> | <ul> <li>         ・・・・・・・・・・・・・・・・・・・・・・・・・・・・・</li></ul> | <image/> <image/> <section-header><section-header><section-header><section-header><section-header><text><text><text></text></text></text></section-header></section-header></section-header></section-header></section-header> |

# (1) アプリケーションの初期設定

第1.00版/2024.3.1

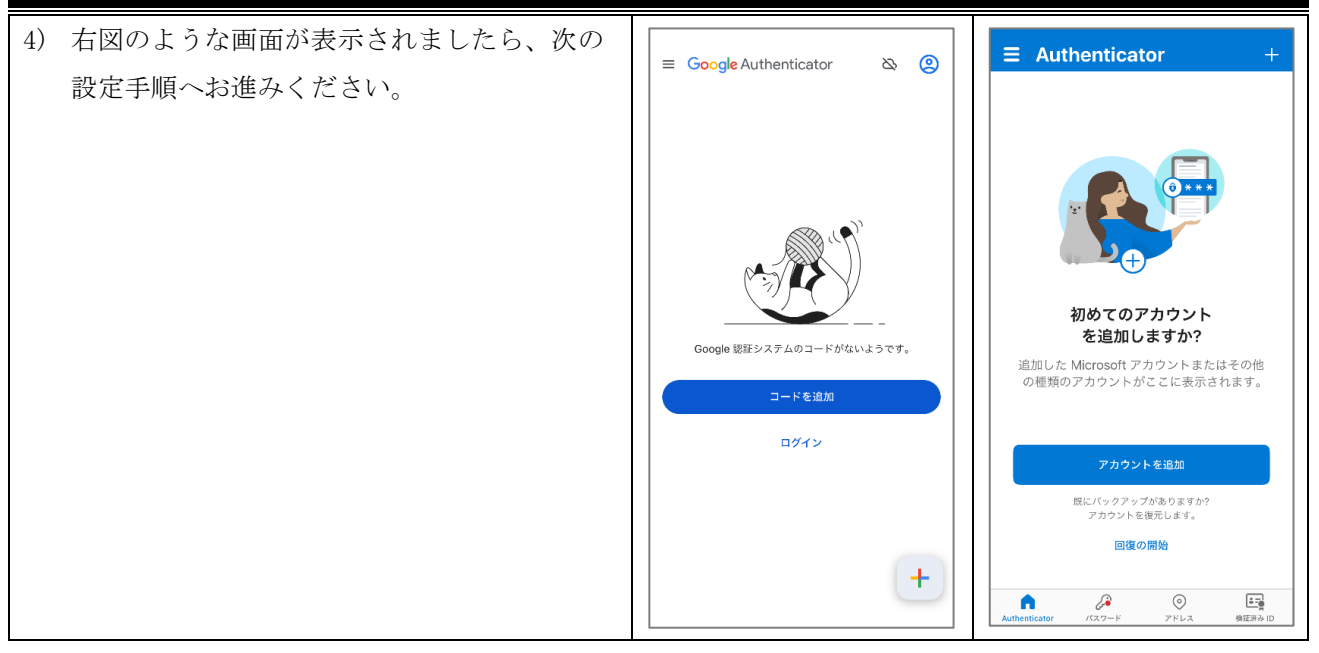

### (2) 統合認証システム(extic)での設定画面の表示

以降の手順は、「3. 設定ガイド①:統合認証アカウントのパスワード変更」の続きから行ってください。

| 1) | 画面上部の「多要素認証 (OTP) ]をクリック |               |             |              |              |                      |      |     |
|----|--------------------------|---------------|-------------|--------------|--------------|----------------------|------|-----|
| 1/ |                          |               |             |              | アナ           | コウント                 |      |     |
|    | してください。                  |               |             | \$           | 要素認証 (FIDO2) | 多要素認証 (OTP) ログ       |      |     |
|    |                          | ① 重近1週間       | のログを表示し     | <i>、</i> ます。 |              |                      |      |     |
|    |                          |               |             |              |              |                      |      | 2更新 |
|    |                          | 日時            |             | 結果           | 操作           |                      |      |     |
|    |                          | 2024/02/26 14 | :23:45      | 成功           | パスワード変更      |                      |      |     |
|    |                          |               |             |              |              |                      |      |     |
|    |                          |               |             |              |              |                      |      |     |
|    |                          |               |             |              |              |                      |      |     |
|    |                          |               |             |              |              |                      |      |     |
|    |                          |               |             |              |              |                      |      |     |
|    |                          |               |             |              |              |                      |      |     |
|    |                          |               |             |              |              |                      |      |     |
|    |                          |               |             |              |              |                      |      |     |
|    |                          |               |             |              | © 2016 EXGE  | N NETWORKS Co., Ltd. |      |     |
|    |                          |               |             |              |              |                      |      |     |
| 2) | [アプリ認証]の[設定]をクリックします。    |               |             |              |              |                      |      |     |
|    |                          |               |             |              | アナ           | コワント                 |      |     |
|    |                          |               |             | 多要素認証        | Ē (FIDO2)    | 多要素認証 (OTP)          | ログ   |     |
|    |                          |               |             |              |              |                      |      |     |
|    |                          |               |             | -            | 多要素認証 (OT    | P) を設定してください。        |      |     |
|    |                          |               |             |              |              | $\checkmark$         |      |     |
|    |                          |               | 🌣 アブ        | リ認証          | 未設定          |                      | ✿ 設定 | J   |
|    |                          |               |             |              |              |                      |      |     |
|    |                          |               | <b>⊻</b> ⊀- | ル認証          | 未設定          |                      | ♥ 設定 |     |
|    |                          |               |             |              |              |                      |      |     |
|    |                          |               |             |              |              |                      |      |     |
|    |                          | I             |             |              |              |                      |      |     |

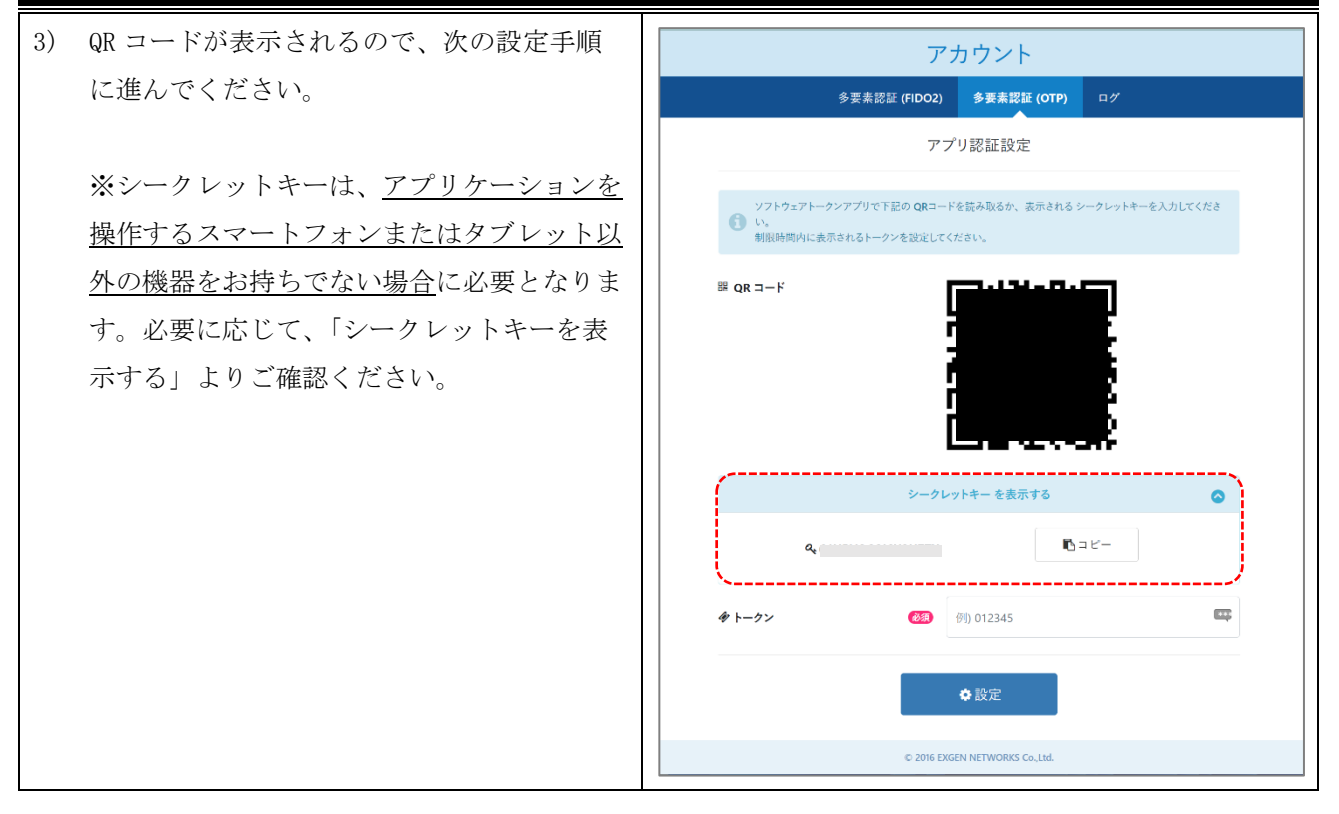

### (3) アプリケーションでの統合認証アカウントの登録

|                                                                         | Google Authenticator                                                           | Microsoft Authenticator                                                                                                    |
|-------------------------------------------------------------------------|--------------------------------------------------------------------------------|----------------------------------------------------------------------------------------------------|
| <ol> <li>アプリケーションのホーム画面を開き、[コ<br/>ード/アカウントを追加]をクリックしま<br/>す。</li> </ol> | Google Authenticator<br>Coogle Authenticator  る ②<br>Coogle 版田システムのコードがないようです。 | Microsoft Authenticator<br>ま Authenticator +<br>・<br>・<br>・<br>・<br>・<br>・<br>・<br>・<br>・<br>・<br>・<br>・<br>・                              |
|                                                                         | □-ドを追加<br>ログイン<br>+                                                            | アカウントを追加           はにパラックアップがありますが<br>アカウントを進売します。           回復の開始           Authenticator           バスワード           アドレス           奥王男々ID |

第 1.00 版/2024.3.1

| a) 友供八世                                                                                                    |                                                                                                    |                                                                                                    |
|----------------------------------------------------------------------------------------------------|----------------------------------------------------------------------------------------------------|----------------------------------------------------------------------------------------------------|
| <ul> <li>2) 衆件分岐 <ul> <li>・端末2台で作業している場合は、 <ul> <li><u>QR コードを用いた設定へ</u></li> <li>・端末1台で作業している場合は、 <ul> <li><u>セットアップキーを用いた設定へ</u></li> </ul> </li> <li><ul> <li><u>QR コードを用いた設定</u></li> <li>※別の端末でQR コードを表示できる場合の <ul> <li>み、利用できます。</li> </ul> </li> <li>&gt; Google Authenticator <ul> <li>[QR コードをスキャン]をクリックします。</li> <li>&gt; Microsoft Authenticator <ul> <li>[その他]をクリックします。</li> </ul> </li> </ul></li></ul></li></ul></li></ul></li></ul> | く戻る<br>②<br>認証システムのコードの<br>追加<br>聞始するには、QRコードをスキャンするかセットア<br>ップキーを入力してください。<br>① QRコードをスキャン<br>こ セットアップキーを入力        | アカウントを追加         どのような運転のアカウントを追加しますか?         個人のアカウント         部場または学校アカウント         記場または学校アカウント         その他 (Google, Facebook など) |
| <ul> <li>カメラが起動しますので、別の端末で表示している extic 設定画面の QR コードを読み取ります。</li> <li>  セットアップキーを用いた設定  </li> <li>  Google Authenticator  </li> <li>  「セットアップキーを入力]をクリックします。  </li> <li>  Microsoft Authenticator  </li> <li>  その他]をタップし、カメラ画面で[または  </li> </ul>                                                                                                    | く 戻る<br>こ<br>認証システムのコードの<br>追加<br>開始するには、QRコードをスキャンするかセットア<br>ップキーを入力してください。<br>・<br>QRコードをスキャン<br>こ<br>セットアップキーを入力 | アカウントを追加       とのような短期のアカウントを追加しますか?       図人のアカウント       酸塩または学校アカウント       酸塩または学校アカウント       この他 (Google, Facebook など)           |
| <ul> <li>コードを手動で入力]をクリックします。</li> <li>アカウント情報の入力画面に遷移しますの</li> <li>で、次の情報を入力し、[追加/完了]をクリ<br/>ックします。</li> <li>・アカウント名:<br/>統合認証アカウントのユーザーID</li> <li>・鍵/秘密鍵:<br/>extic の設定画面で表示された<br/>シークレットキー</li> <li>・鍵の種類 (Google Authenticator のみ):<br/>時間ベース</li> </ul>                                                                                                    | 反る       アカウント情報の入力         アカウント       123456789         W       ・         WolfM       ・         時間ペース       ・     | X はユートを手動(大)     X                                                                                                    |

|                                           |                                                           | 第 1.00 版/2                                                                                            | 2024.3.1 |
|-------------------------------------------|-----------------------------------------------------------|----------------------------------------------------------------------------------------------------|----------|
| 3) 6桁のワンタイムパスワードが表示されましたら、次の設定手順へお進みください。 | ■ Google Authenticator & ②<br><sup>快表…</sup><br>925 122 ● | <ul> <li>Authenticator</li> <li>● 123456789<br/>●123456789</li> <li>● 985 476 ●</li> <li>●</li> </ul> | Q +<br>, |

# (4) 統合認証システム(extic)での設定

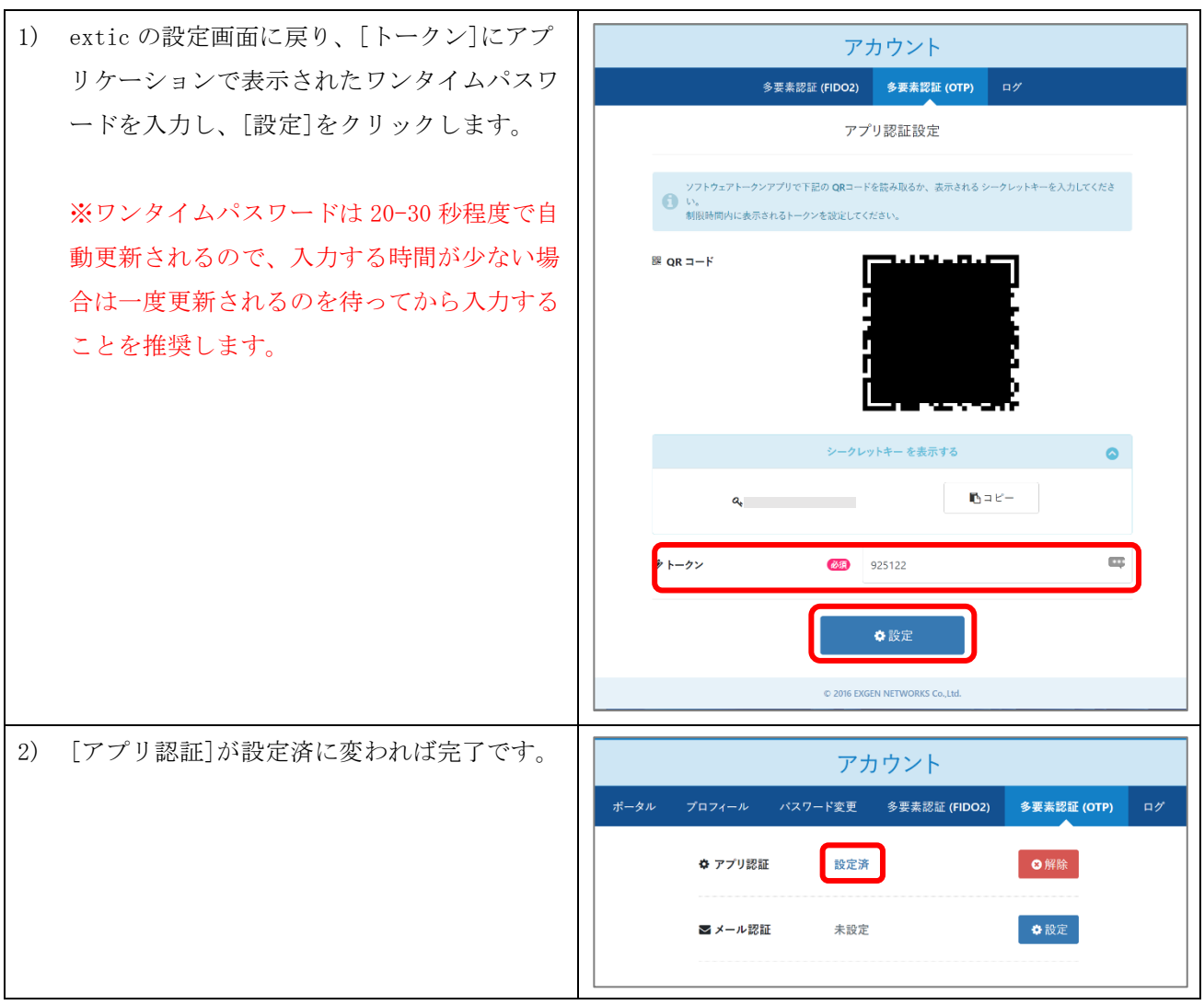

### 5. 設定ガイド③:多要素認証(メール認証)を設定する

#### 以降の手順は、「4. 設定ガイド②:多要素認証(アプリ認証)を設定する」の続きから行ってください。

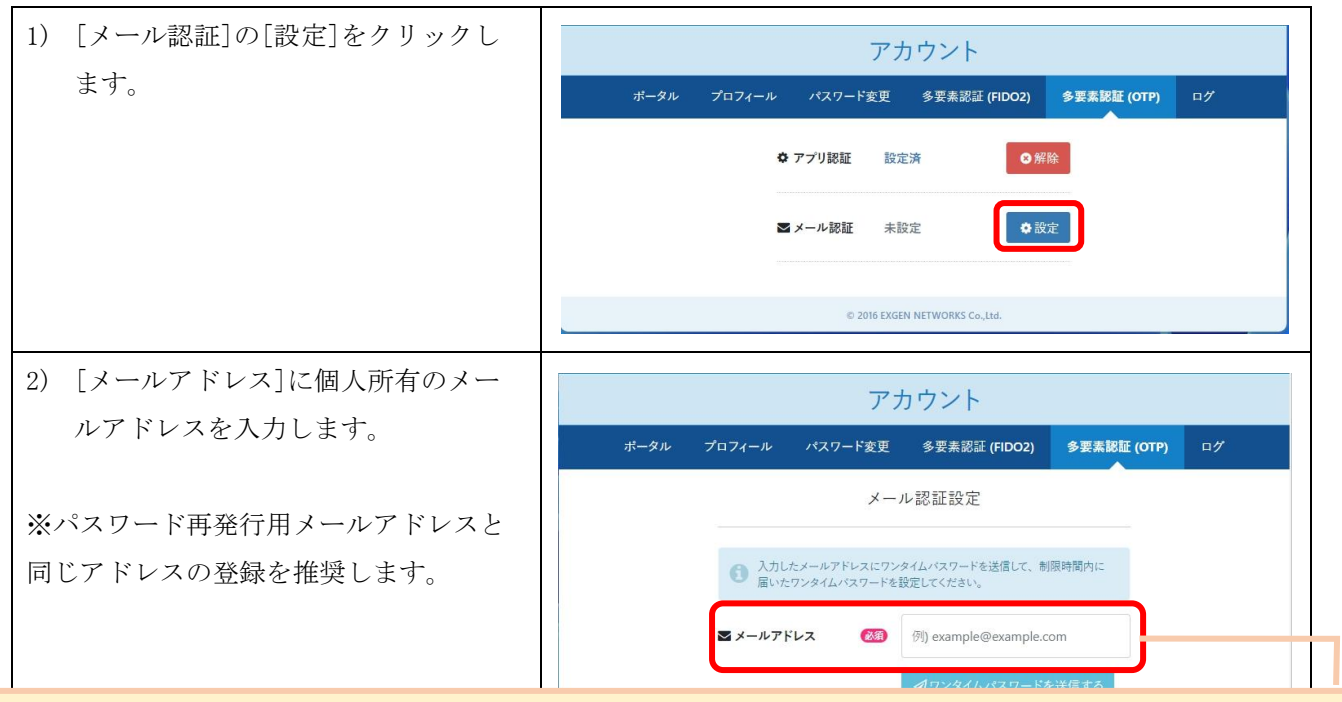

メールアドレスに「tohoku-gakuin. ac. jp」と「tohoku-gakuin. jp」が含まれているものは登録できません。 また、この設定は統合認証システム内でユニークである必要があります。複数のアカウントをご利用の場合 は同一のアドレスは設定できません。

| 3) [メールアドレス] の入力後、[ワン                            | アカウント                                                         |
|--------------------------------------------------|---------------------------------------------------------------|
| タイムパスワードを送信する]をクリ<br>ックします                       | ボータル プロフィール パスワード変更 多要素認証 (FIDO2) <b>多要素認証 (OTP)</b> ログ       |
| ンツ しよ y 。                                        | メール認証設定                                                       |
| ※このメッセージは送信を試みたという<br>音味で、メールアドレスが友なせず、実         | 入力したメールアドレスにワンタイムバスワードを送信して、制限時間内に<br>届いたワンタイムバスワードを設定してください。 |
| ■味で、メールアドレスか存在せず、実際には送信が行えない場合も同様のメッ<br>セージがでます。 | ワンタイムパスワードを送信しました。                                            |
|                                                  |                                                               |
|                                                  | ▲ワンタイムパスワードを送信する ● ワンタイムパスワード (20) 6桁の数字                      |
|                                                  |                                                               |
|                                                  | ✿ 設定                                                          |

第 1.00 版/2024.3.1

| <ol> <li>4) [メールアドレス]に設定したメール</li> <li>アドレスでワンタイムパスワードの</li> </ol>                                                           | Extic ログイン用ワンタイムパスワード 愛信トレイ× 合 び                                                                                                    |
|----------------------------------------------------------------------------------------------------|----------------------------------------------------------------------------------------------------|
| メールを受信できたことを確認します。                                                                                                    | noreply@ex-tic.com       14:07 (4 分前)       ☆ ② ら :         To 自分 ▼       ログイン用のワンタイムパスワードです。         ワンタイムパスワード:       14:07 (4 分前)         有効期限:       2024年02月28日 14時17分30秒     |
| <ul> <li>※ワンタイムハスワートの有効期间は約</li> <li>10分です。</li> <li>5) 4)で届いたワンタイムパスワードを<br/>[ワンタイムパスワード]に入力し、<br/>[設定]をクリックします。</li> </ul> | メールが届かない場合       ・設定メールアドレスに入力ミスがないか確認         ・ noreply@ex-tic. com の受信設定を行う       (やり方はご利用サービスにご確認ください)         ・別のメールアドレスを試す       ////////////////////////////////////         |
|                                                                                                    | メール認証設定         ③ 入力したメールアドレスにワンタイムパスワードを送信して、制限時間内に<br>届いたワンタイムパスワードを送信しました。         ワンタイムパスワードを送信しました。         ▲ パワンタイムパスワードを送信する         Q、ワンタイムパスワード         ④ ロンタイムパスワードを送信する |
| 6) [メール認証]が設定済に変われば完<br>了です。                                                                                                 | アカウント<br>ポータル プロフィール パスワード変更 多要素認証 (FIDO2) <b>多要素認証 (OTP)</b> ログ                                                                                                    |
| ※[設定済]の横の[i]にカーソルを合わせ<br>ると現在設定のメールアドレスを確認で<br>きます。                                                                          | <ul> <li>● アブリ脱亜 設定済</li> <li>● 解除</li> <li>■ メール脱証 設定済 ■</li> <li>● 解除</li> <li>● 2016 EXGEN NETWORKS Co.,Ltd.</li> </ul>                                                         |

### 6. 設定ガイド④:パスワード再発行用メールアドレスの登録

#### 以降の手順は、「5. 設定ガイド③:多要素認証(メール認証)を設定する」の続きから行ってください。

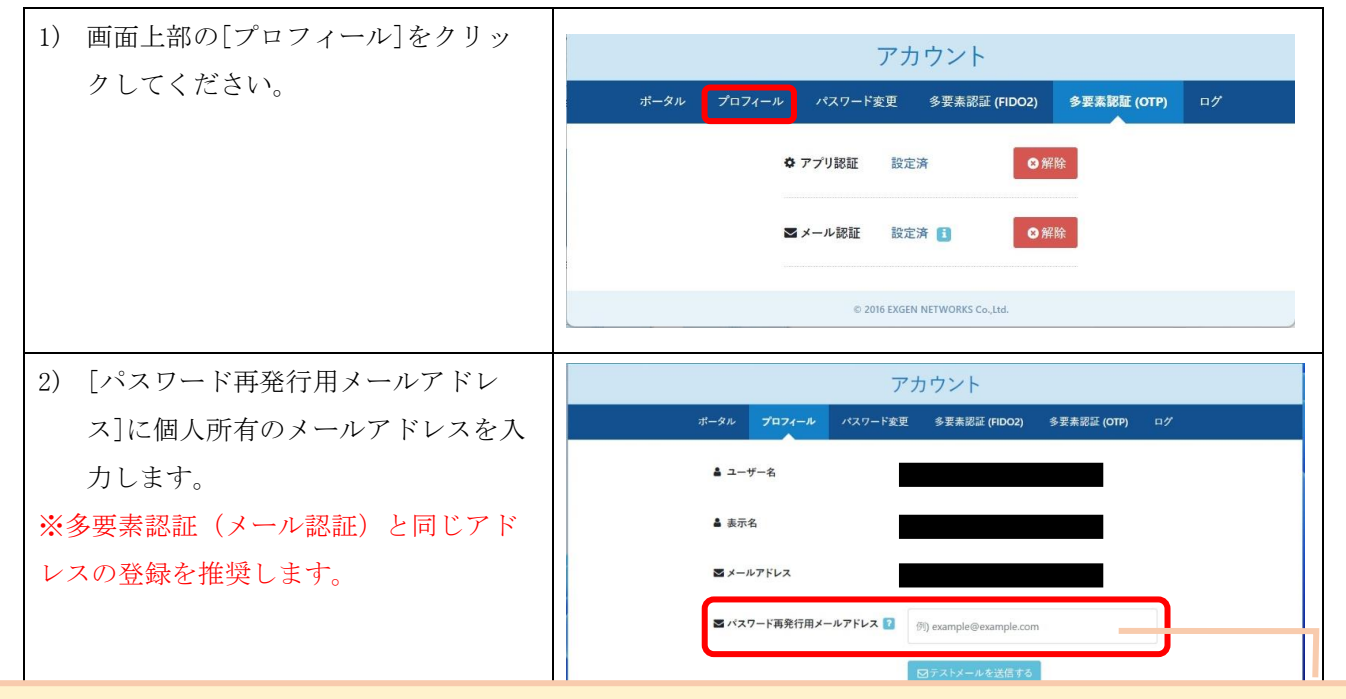

メールアドレスに「tohoku-gakuin. ac. jp」と「tohoku-gakuin. jp」が含まれているものは登録できません。 また、この設定は統合認証システム内でユニークである必要があります。複数のアカウントをご利用の場合 は同一のアドレスは設定できません。

| <ol> <li>3) [パスワード再発行用メールアドレ</li> <li>ス]の入力後、[テストメールを送信</li> </ol> | アカウント<br>ポータル プロ <mark>フィール</mark> パスワード変更 多要素認証 (FIDO2) 多要素認証 (OTP) ログ |
|--------------------------------------------------------------------|-------------------------------------------------------------------------|
| する]をクリックします。                                                       | ▲ ユーザー名                                                                 |
| V·水畑よりよっ世口) 、 水戸市市ナ                                                | ▲ 表示名                                                                   |
| ※登録たけで満足し、メール受信確認を                                                 | Sメールアドレス                                                                |
| 怠り、登録ミス等を検知できないケース<br>が多く発生しています。必ずテストメー                           | ■ パスワード再発行用メールアドレス 😰 👘 example@example.com                              |
| ルを受信できることを確認してくださ                                                  | 日テストメールを設備する                                                            |
| <i>V</i> °,                                                        | 昏保存                                                                     |
|                                                                    | © 2016 EXGEN NETWORKS Co.,1td.                                          |

第1.00版/2024.3.1

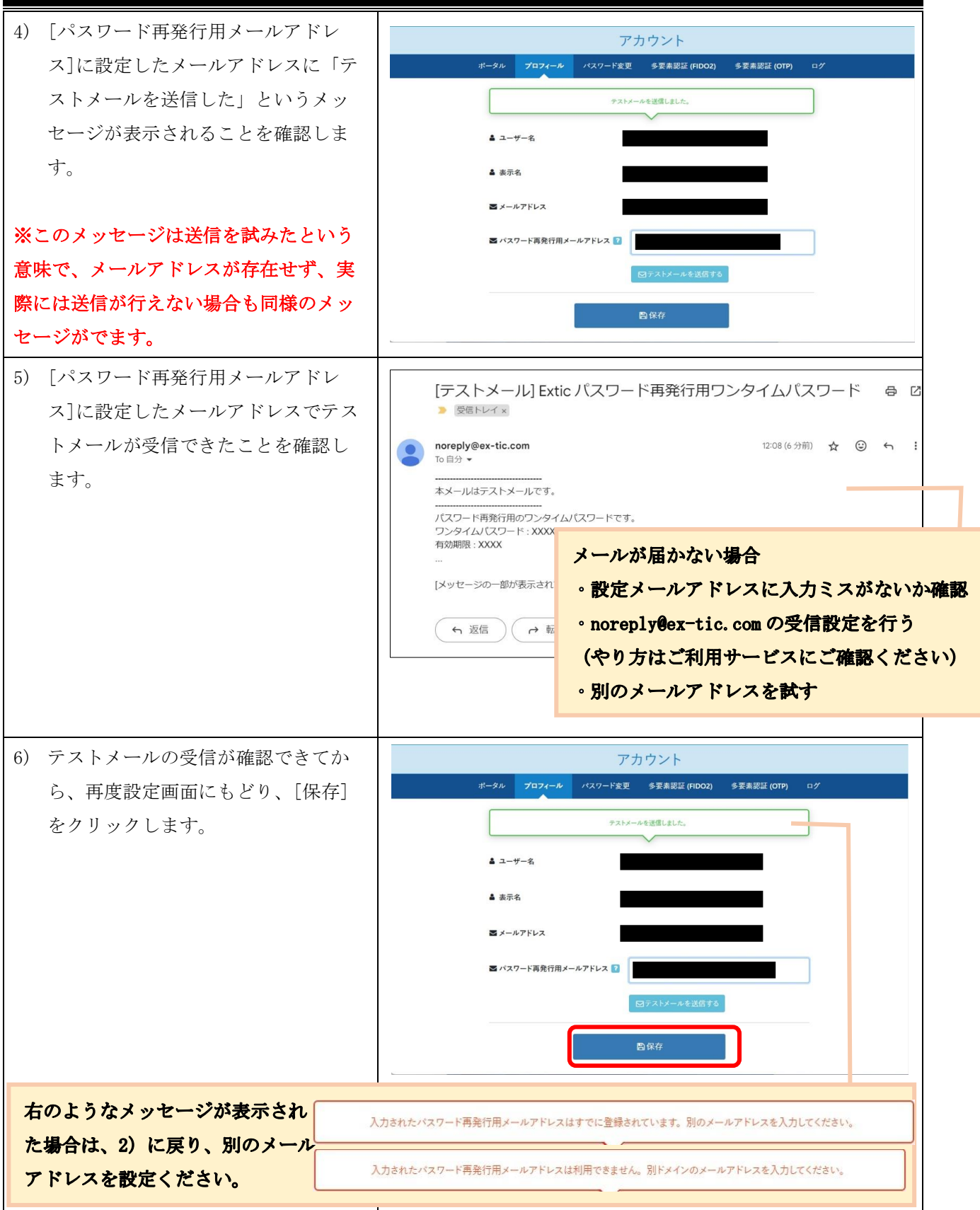

第1.00版/2024.3.1

| 7) | プロフィール更新の結果の画面が表  | アカウント                                            |
|----|-------------------|--------------------------------------------------|
|    | 示されますので[結果]が処理中の表 | ボータル プロフィール パスワード変更 多要素認証 (FIDO2) 多要素認証 (OTP) ログ |
|    | 示が変わるまで、何度か[更新]をク | プロフィールの更新を受け付けました。処理結果は更新ポタンをクリックして確認してください。     |
| l  | リックします。           | <ul> <li></li></ul>                              |
| 8) | プロフィール更新の[結果]が成功と | ORM                                              |
|    | なれば、パスワード再発行用メール  | 日時 結果 操作 2024/02/28.12:30:37 前等曲 プロフィール車新        |
|    | アドレスの登録は完了です。     | 2024/02/26 14:30:14 成功 多要素認証 (アプリ認証) 設定          |
|    |                   | 2024/02/26 14:23:45 認功 パスワード変更                   |
|    |                   | 2024/02/28 12:20:27 (成功) プロフィール東部                |
|    |                   | 2024/02/26 14:30:14 成功 多要素認証 (アプリ認証) 設定          |
|    |                   | 2024/02/26 14:23:45 成功 パスワード変更                   |

以上で統合認証アカウントの初期セットアップは完了です。 設定変更や以降の利用方法の詳細は、通常版マニュアルをご確認ください。